| ID                 | Test Case                                                                                                    | Precondition                                                                                                    | Test Steps                                                                                                    | Expected Result                                                                                                    | Actual Result                                                             | Status | Jira Bug Link                                                                 |  |  |  |
|--------------------|----------------------------------------------------------------------------------------------------|----------------------------------------------------------------------------------------------------|----------------------------------------------------------------------------------------------------|----------------------------------------------------------------------------------------------------|---------------------------------------------------------------------------|--------|-------------------------------------------------------------------------------|--|--|--|
| NOTIFICATION TESTS |                                                                                                    |                                                                                                    |                                                                                                    |                                                                                                    |                                                                           |        |                                                                               |  |  |  |
| 1                  | Verify notification<br>appears when<br>there are 2 hours<br>left to complete an<br>order when the<br>app is open and<br>screen is on, with<br>full internet<br>connection.                                                  | Precondition     Precondition     Create and submit     an order in the Urban     Scooters web app for     following day.     2. Ensure the order is     received and     accepted in the     Courier mobile app.     3. Set the mobile     device's date and time     to following day at 9:     57 PM.     4. Confirm     notifications for the     Urban Scooters app     are enabled on the     mobile device and     intermet is in full     connection and the | Test Steps           NOTIFIC           1. Launch the Urban Scooters web application.           2. Scroll down and click the "Order" button.           3. Fill out all valid information in the "Who's the scooter for?" form.           4. Click the "Next" button.           5. On the "Renting" screen, fill out all valid information in the "Renting" form.           6. Set the rental date for the following day.           7. Click the bottom-right black "Order" button.           8. A confirmation modal will appear with the message "Would you like to make the order?". Click the "Yes" button.           9. Refer to the Urban Scooters Courier app and observe that the new order is now available in the "All Orders" screen for couriers.           Within the Urban Scooters courier app, accept the order.           10. Open the home screen of the mobile device. Long press on the Urban Scooters application and open up the App Settings. Set all notifications for the Urban Scooters app to On.           11. Open the device settings and set the date and time to the following day at 9:57 PM.                                                                                                    | Expected Result ATION TESTS At 9:59 PM, the phone should receive a push notification                                                                                                    | Actual Result                                                             | Failed | Jira Bug Link                                                                 |  |  |  |
| 2                  | Verify notification<br>contains the<br>message "2 hours<br>to the end of the<br>order. The order<br>"State St 1214"<br>must be<br>completed before<br>time X. If you can't<br>make it in time,<br>alert<br>support: 0101"." | Create and submit<br>an order in the Urban<br>Scooters web app for<br>following day.     Z. Ensure the order is<br>received and<br>accepted in the<br>Courier mobile app.     S. Set the mobile<br>device's date and time<br>to following day at 9:<br>57 PM.     4. Confirm<br>notifications for the<br>Urban Scooters app<br>are enabled on the<br>mobile device and<br>internet is in full<br>connection and the<br>screen is on.                                 | <ol> <li>Neter back to the urban scotters app and ensure<br/>you are waiting with the application open and active</li> <li>Wait until 9:59 PM for a notification to appear. If no<br/>notification appears by 9:59 PM, wait until 10:01 PM for<br/>one to appear.</li> <li>Launch the Urban Scooters web application.</li> <li>Scroll down and click the "Order" button.</li> <li>Fill out all valid information in the "Who's the scooter<br/>for?" form.</li> <li>Click the "Next" button.</li> <li>On the "Renting" screen, fill out all valid information in<br/>the "Renting" form.</li> <li>Set the rental date for following day.</li> <li>Click the bottom-right black "Order" button.</li> <li>A confirmation modal will appear with the message<br/>"Would you like to make the order?". Click the "Yes"<br/>button.</li> <li>Refer to the Urban Scooters Courier app and observe<br/>that the new order is now available in the "All Orders"<br/>screen for couriers.</li> <li>Open the home screen of the mobile device. Long<br/>press on the Urban Scooters application and open up the<br/>App Settings. Set all nottifications for the Urban Scooters<br/>app to On.</li> <li>Open the device settings and set the date and time to<br/>following day at 9:57 PM.</li> <li>Wait until 9:59 PM for a notification to appear. If no<br/>notification appears by 9:59 PM, wait until 10:01 PM for<br/>one to appear.</li> </ol> | At 9:59 PM, the phone should receive<br>a push notification with the following<br>text "2 hours to the end of the order.<br>The order<br>"State St 1214" must be completed<br>before time X. If you can't make it in<br>time, alert<br>support: 0101"." | No notification is received at 9:58<br>PM, 9:59 PM, 10:00 PM, or 10:01 PM | Failed | Blocked by a previous bug<br>https://i178997.atlassian.<br>net/browse/USWA-24 |  |  |  |

|   |                                                                                                    |                                                                                                    | 1 Launch the Urban Scooters web application                                                                                                    |                                                                                                    |                                                                           |        |                                                                                |  |
|---|----------------------------------------------------------------------------------------------------|----------------------------------------------------------------------------------------------------|----------------------------------------------------------------------------------------------------|----------------------------------------------------------------------------------------------------|---------------------------------------------------------------------------|--------|--------------------------------------------------------------------------------|--|
| 3 | Ensure tapping the<br>notification leads to<br>the "My orders" tab<br>in the application                              | <ol> <li>Create and submit<br/>an order in the Urban<br/>Scooters web app for<br/>following day.</li> <li>Ensure the order is<br/>received and<br/>accepted in the<br/>Courier mobile app.</li> <li>Set the mobile<br/>device's date and time<br/>to following day 9:57<br/>PM.</li> <li>Confirm<br/>notifications for the<br/>Urban Scooters app<br/>are enabled on the<br/>mobile device.</li> </ol>                     | <ol> <li>Launch the Urban Scooters web application.</li> <li>Scroll down and click the "Order" button.</li> <li>Fill out all valid information in the "Who's the scooter for?" form.</li> <li>Click the "Next" button.</li> <li>On the "Renting" screen, fill out all valid information in the "Renting" form.</li> <li>Set the rental date for following day</li> <li>Click the bottom-right black "Order" button.</li> <li>A confirmation modal will appear with the message "Would you like to make the order?". Click the "Yes" button.</li> <li>Refer to the Urban Scooters Courier app and observe that the new order is now available in the "All Orders" screen for couriers.</li> <li>Within the Urban Scooters Courier app, accept the order.</li> <li>Open the home screen of the mobile device. Long press on the Urban Scooters application and open up the App Settings. Set all notifications for the Urban Scooters app to On.</li> <li>Onen the device settings and set the date and time to following day 9:57 PM.</li> <li>Most until 9:59 PM for a notification to appear. If no notification appears by 9:59 PM, wait until 10:01 PM for one to appear.</li> <li>Onen otification appears tap on the notification to nonen the app.</li> </ol> | At 9:59 PM, the phone should receive<br>a push notification, upon tapping this<br>notification; the mobile device<br>should automatically lead to the "My<br>Orders" tab within the urban scooter<br>app | No notification is received at 9:58<br>PM, 9:59 PM, 10:00 PM, or 10:01 PM | Failed | Blocked by a previous bug<br>https://ri178997.atlassian.<br>net/browse/USWA-24 |  |
| 4 | Verify notification<br>appears when<br>there are 2 hours<br>left to complete an<br>order when the<br>app is minimized | Create and submit<br>an order in the Urban<br>Scooters web app for<br>following day.     Ensure the order is<br>received and<br>accepted in the<br>Courier mobile app.     S the mobile<br>device's date and time<br>to following day at 9:<br>57 PM.     Confirm<br>notifications for the<br>Urban Scooters app<br>are enabled on the<br>mobile device and<br>interret is in full<br>connection and the<br>screen is on . | <ol> <li>Launch the Urban Scooters web application.</li> <li>Scroll down and click the "Order" button.</li> <li>Fill out all valid information in the "Who's the scooter for?" form.</li> <li>Click the "Next" button.</li> <li>On the "Renting" screen, fill out all valid information in the "Renting" form.</li> <li>Set the rental date for the following day.</li> <li>Click the bottom-right black "Order" button.</li> <li>Set the rental date for the following day.</li> <li>Click the bottom-right black "Order" button.</li> <li>Aconfirmation modal will appear with the message "Would you like to make the order?". Click the "Yes" button.</li> <li>Refer to the Urban Scooters Courier app and observe that the new orders application and open up the App Settings. Set all notifications for the Urban Scooters apple on.</li> <li>Open the device settings and set the date and time to the following day at 9:57 PM.</li> <li>Keep the urban scooters app minimized</li> <li>Wait until 9:59 PM for a notification to appear. If no notification appears.</li> </ol>                                                                                                    | At 9:59 PM, the phone should receive<br>a push notification                                                                                                    | No notification is received at 9:58<br>PM, 9:59 PM, 10:00 PM, or 10:01 PM | Failed | Blocked by a previous bug<br>https://ri178997.atlassian.<br>net/browse/USWA-24 |  |

|                                                                                                    |                                                                                                    | 1. Launch the Urban Scooters web application.                                                                                                    |                                                             |                                                                           |        |                                                                               | 1 |  |
|----------------------------------------------------------------------------------------------------|----------------------------------------------------------------------------------------------------|----------------------------------------------------------------------------------------------------|-------------------------------------------------------------|---------------------------------------------------------------------------|--------|-------------------------------------------------------------------------------|---|--|
| Verify notification<br>appears when<br>there are 2 hours<br>left to complete ar<br>order when the<br>phone screen is<br>off | <ol> <li>Create and submit<br/>an order in the Urban<br/>Scooters web app for<br/>following day.</li> <li>Ensure the order is<br/>received and<br/>accepted in the<br/>Courier mobile app.</li> <li>Set the mobile<br/>device's date and tims<br/>to following day at 9:<br/>57 PM.</li> <li>Confirm<br/>notifications for the<br/>Urban Scooters app<br/>are enabled on the<br/>mobile device and<br/>internet is in full<br/>connection and the<br/>screen is off.</li> </ol> | <ol> <li>Scroll down and click the "Order" button.</li> <li>Fill out all valid information in the "Who's the scooter<br/>for?" form.</li> <li>Click the "Next" button.</li> <li>On the "Renting" screen, fill out all valid information in<br/>the "Renting" form.</li> <li>Set the rental date for the following day.</li> <li>Click the bottom-right black "Order" button.</li> <li>A confirmation modal will appear with the message<br/>"Would you like to make the order?". Click the "Yes"<br/>button.</li> <li>Refer to the Urban Scooters Courier app and observe<br/>that the new order is now available in the "All Orders"<br/>screen for couriers.</li> <li>Within the Urban Scooters Courier app, accept the order.</li> <li>Open the home screen of the mobile device. Long<br/>press on the Urban Scooters application and open up the<br/>App Settings. Set all notifications for the Urban Scooters<br/>app to On.</li> <li>Open the device settings and set the date and time to<br/>the following day at 9:57 PM.</li> <li>Turn off the phone screen</li> <li>Neit until 9:59 PM for a notification to appear. If no<br/>notification appears by 9:59 PM, wait until 10:01 PM for<br/>ne to appear.</li> </ol>                                                                                                    | At 9:59 PM, the phone should receive<br>a push notification | No notification is received at 9:58<br>PM, 9:59 PM, 10:00 PM, or 10:01 PM | Failed | Blocked by a previous bug<br>https:///178997.atlassian.<br>net/browse/USWA-24 |   |  |
| Verify no<br>notification appears<br>6 if the order is<br>completed before 9;<br>59 p.m.                                    | 1. Create and submit<br>an order in the Urban<br>Scooters web app for<br>September 18th.<br>2. Ensure the order is<br>received and<br>accepted in the<br>Courier mobile app.<br>3. Set the mobile<br>device's date and time<br>to September 18th, 8:<br>57 PM.<br>4. Confirm<br>notifications for the<br>Urban Scooters app<br>are enabled on the<br>mobile device.                                                                                                    | <ol> <li>Launch the Urban Scooters web application.</li> <li>Scroll down and click the "Order" button.</li> <li>Fill out all valid information in the "Who's the scooter<br/>for?" form.</li> <li>Click the "Next" button.</li> <li>On the "Renting" screen, fill out all valid information in<br/>the "Renting" screen, fill out all valid information in<br/>the "Renting" screen, fill out all valid information in<br/>the "Renting" screen, fill out all valid information in<br/>the "Renting" form.</li> <li>Set the rental date for September 18th.</li> <li>Click the bottom-right black "Order" button.</li> <li>A confirmation modal will appear with the message<br/>"Would you like to make the order?". Click the "Yes"<br/>button.</li> <li>Refer to the Urban Scooters Courier app and observe<br/>that the new order is now available in the "All Orders"<br/>screen for couriers.<br/>Within the Urban Scooters Courier app, accept the order.</li> <li>Open the home screen of the mobile device. Long<br/>press on the Urban Scooters courier app, accept the order.</li> <li>Open the device settings and set the date and time to<br/>September 18th, 8:57 PM.</li> <li>Open the "Worders" tab within the Urban Scooter<br/>mobile app, click the completed button on the order that<br/>you previously selected</li> <li>Open the device settings and set the date and time to<br/>September 18th, 9:57 PM.</li> <li>Wait until 9:59 PM for a notification to appear. If no<br/>notification appears by 9:59 PM, wait until 10:01 PM for<br/>one to appear.</li> </ol> | the phone should <b>NOT</b> receive any push notifications  | As expected                                                               | Passed |                                                                               |   |  |

| 7  | Verify "No Internet<br>Connection" Pop-Up<br>Appears on <i>Login</i><br>Screen                                          | Launch Urban<br>Scooters mobile app     S. Set phone to<br>airplane mode/all wifi<br>and mobile data off | <ol> <li>Launch the Urban Scooters web application.</li> <li>Ensure you are on the main login screen of the app</li> <li>Turn off Mobile data and wifi</li> <li>Click various buttons, such as forgot password, login</li> </ol>                                                                                                    | The "No Internet connection" pop-up<br>window is displayed when the user<br>taps on any active button on any<br>screen.                                                                                        | The "No Internet connection" pop-<br>up window is NOT displayed and<br>the user can tap on any active<br>button on any screen without<br>receiving any pop-up window<br>indicating that there is no internet<br>connection | Failed | https://ri178997.atlassian.<br>net/browse/USWA-25        |  |  |
|----|----------------------------------------------------------------------------------------------------|----------------------------------------------------------------------------------------------------|----------------------------------------------------------------------------------------------------|----------------------------------------------------------------------------------------------------|----------------------------------------------------------------------------------------------------|--------|----------------------------------------------------------|--|--|
| 8  | Verify "No Internet<br>Connection" Pop-Up<br>Appears on <i>Main</i><br>Order screen                                     | 1. Launch Urban<br>Scooters mobile app<br>2. Login into App                                              | <ol> <li>Launch the Urban Scooters web application.</li> <li>Login into app and ensure you are on the main orders<br/>screen</li> <li>Turn off Mobile data and wifi</li> <li>Click various buttons, such as All Orders or My Orders</li> </ol>                                                                                        | The "No Internet connection" pop-up<br>window is displayed when the user<br>taps on any active button on any<br>screen.                                                                                        | As expected                                                                                                    | Passed |                                                          |  |  |
| 9  | Verify "No Internet<br>Connection" Pop-Up<br>Disppears When<br>Pressing the 'OK'<br>Button                              | 1. Launch Urban<br>Scooters mobile app<br>2. Login into App                                              | <ol> <li>Launch the Urban Scooters web application.</li> <li>Login into app and ensure you are on the main orders<br/>screen</li> <li>Turn off Mobile data and wifi</li> <li>Click various buttons, such as All Orders or My Orders</li> <li>When the pop-up modal appears click the CTA<br/>button 'OK'</li> </ol>                   | The "No Internet connection" pop-up<br>window is displayed when the user<br>taps on any active button on any<br>screen. When the user presses the<br>'OK' button the pop-up disappears                         | As expected                                                                                                    | Passed |                                                          |  |  |
| 10 | Verify "No Internet<br>Connection" Pop-Up<br>DOES NOT Disppear<br>When Pressing<br>Anything Other<br>Than the OK Button | 1. Launch Urban<br>Scooters mobile app<br>2. Login into App                                              | <ol> <li>Launch the Urban Scooters web application.</li> <li>Login into app and ensure you are on the main orders<br/>screen</li> <li>Turn off Mobile data and wifi</li> <li>Click various buttons, such as All Orders or My Orders</li> <li>When the pop-up modal appears click the screen<br/>out of focus of the pop-up</li> </ol> | The "No Internet connection" pop-up<br>window is displayed when the user<br>taps on any active button on any<br>screen. When the user presses<br>anywhere else on the screen the pop-<br>up does not disappear | When the no internet pop-up<br>appears the user is able to close it<br>by clicking on anything else on the<br>screen                                                                                                    | Failed | <u>https://ri178997.atlassian.</u><br>net/browse/USWA-26 |  |  |
| 11 | Verify "No Internet<br>Connection" Pop-Up<br>Appears on when<br>clicking on 'ALL<br>ORDERS TAB'                         | 1. Launch Urban<br>Scooters mobile app<br>2. Login into App                                              | <ol> <li>Launch the Urban Scooters web application.</li> <li>Login into app and ensure you are on the main orders<br/>screen</li> <li>Turn off Mobile data and wifi</li> <li>Click All Orders Button</li> </ol>                                                                                                    | The "No Internet connection" pop-up<br>window is displayed when the user<br>taps on ALL ORDERS TAB                                                                                                    | As expected                                                                                                    | Passed |                                                          |  |  |
| 12 | Verify "No Internet<br>Connection" Pop-Up<br>Appears on when<br>clicking on 'MY<br>ORDERS TAB'                          | 1. Launch Urban<br>Scooters mobile app<br>2. Login into App                                              | <ol> <li>Launch the Urban Scooters web application.</li> <li>Login into app and ensure you are on the main orders<br/>screen</li> <li>Turn off Mobile data and wifi</li> <li>Click My Orders Button</li> </ol>                                                                                                    | The "No Internet connection" pop-up<br>window is displayed when the user<br>taps on MY ORDERS TAB                                                                                                    | As expected                                                                                                    | Passed |                                                          |  |  |
| 13 | Verify "No Internet<br>Connection" Pop-Up<br>Appears on when<br>clicking on<br>'ACCOUNT BUTTON'                         | 1. Launch Urban<br>Scooters mobile app<br>2. Login into App                                              | Launch the Urban Scooters web application.     Login into app and ensure you are on the main orders screen     Turn off Mobile data and wifi     Click on the top right button that looks like person icon (Logout button)                                                                                                    | The "No Internet connection" pop-up<br>window is displayed when the user<br>taps on ACCOUNT BUTTON                                                                                                    | The "No Internet connection" pop-<br>up window is displayed NOT when<br>the user taps on ACCOUNT<br>BUTTON                                                                                                    | Failed | https://ri178997.atlassian.<br>net/browse/USWA-27        |  |  |

| 14 | Verify "No Internet<br>Connection" Pop-Up<br>DOES NOT Appear<br>Once Internet is<br>Restored | 1. Launch Urban<br>Scooters mobile app<br>2. Login into App | 1. Launch the Urban Scooters web application.     2. Login into app and ensure you are on the main orders screen     3. Turn off Mobile data and wifi     4. Click various buttons, such as All Orders or My Orders     5. When the pop-up modal appears click the CTA button     'OK'     6. Turn on Mobile data and wifi and click various     buttons such as All Orders or My Orders | The "No Internet connection" pop-up<br>window is NOT displayed once the<br>user has re-enabled internet<br>connection                                                                                                    | As expected                   | Passed |                                                   |  |  |
|----|----------------------------------------------------------------------------------------------|-------------------------------------------------------------|----------------------------------------------------------------------------------------------------|----------------------------------------------------------------------------------------------------|-------------------------------|--------|---------------------------------------------------|--|--|
|    |                                                                                              |                                                             | LAYOUT DESIG                                                                                                    | NAND OTHER TESTS                                                                                                    | j<br>                         |        |                                                   |  |  |
|    |                                                                                              |                                                             |                                                                                                    | Urban.Scooter ************************************                                                                                                    | NTEACTOR PLATFORM             |        |                                                   |  |  |
|    | Verify Login Page                                                                            |                                                             |                                                                                                    | Login                                                                                                    |                               |        |                                                   |  |  |
| 15 | has placeholders                                                                             |                                                             |                                                                                                    |                                                                                                    |                               | Failed | https://rj178997.atlassian.<br>net/browse/USWA-28 |  |  |
|    | the two fields                                                                               |                                                             | 1. Launch Urban Scooters mobile app                                                                                                    | Password                                                                                                    |                               |        | IIEUJIOWSEIJSWA-20                                |  |  |
|    |                                                                                              |                                                             | 1. Laurur oldan Gooreis mobile app                                                                                                    | Logia                                                                                                    | Login                         |        |                                                   |  |  |
|    |                                                                                              |                                                             |                                                                                                    | Login                                                                                                    | I don't remember the password |        |                                                   |  |  |
|    |                                                                                              |                                                             |                                                                                                    | I don't remember the password                                                                                                    |                               |        |                                                   |  |  |
|    |                                                                                              |                                                             |                                                                                                    | 1                                                                                                    |                               |        |                                                   |  |  |
|    | Verify Password<br>input is Covered by<br>Dots                                               |                                                             | 1. Launch Urban Scooters mobile app<br>2. Input Username and Password                                                                                                    |                                                                                                    |                               |        |                                                   |  |  |
|    |                                                                                              |                                                             |                                                                                                    |                                                                                                    |                               |        |                                                   |  |  |
|    |                                                                                              |                                                             |                                                                                                    |                                                                                                    |                               |        |                                                   |  |  |
|    |                                                                                              |                                                             |                                                                                                    |                                                                                                    |                               |        |                                                   |  |  |
|    |                                                                                              |                                                             |                                                                                                    |                                                                                                    |                               |        |                                                   |  |  |
| 16 |                                                                                              |                                                             |                                                                                                    |                                                                                                    | As expected                   | Passed |                                                   |  |  |
|    |                                                                                              |                                                             |                                                                                                    |                                                                                                    |                               |        |                                                   |  |  |
|    |                                                                                              |                                                             |                                                                                                    |                                                                                                    |                               |        |                                                   |  |  |
|    |                                                                                              |                                                             |                                                                                                    |                                                                                                    |                               |        |                                                   |  |  |
|    |                                                                                              |                                                             |                                                                                                    |                                                                                                    |                               |        |                                                   |  |  |
|    |                                                                                              |                                                             |                                                                                                    | Lippon logging into the app, the upper                                                                                                    |                               |        |                                                   |  |  |
| 17 | Verify Layout of<br>Screen with No<br>Orders                                                 |                                                             | 1. Launch Urban Scooler mobile app<br>2. Login with valid credentials                                                                                                    | Should be presented with a screen<br>with top two tabs, 'All Orders' and<br>'My Orders'.<br>Below that in the center of the<br>screen, it should be mostly white<br>background with text "No Orders,<br>you don't have any active orders<br>just yet"<br>Below that should be a clipart<br>vector image of a two hands doing<br>a high five | As expected                   | Passed |                                                   |  |  |
| 18 | Verify Incorrect<br>Login Details<br>Prompts the Display<br>of Authorization<br>Error Modal  |                                                             | Launch Urban Scooter mobile app     Enter incorrect login details                                                                                                    | If a user inputs incorrect login details, a<br>pop-up will be displayed "Invalid Login<br>or Password'                                                                                                    | As expected                   | Passed |                                                   |  |  |
| 19 | Verify Clicking Don't<br>Remember<br>Password Button<br>Displays a<br>Notification           |                                                             | 1. Launch Urban Scooter mobile app<br>2. Press 'I don't remember the password' button                                                                                                    | If a user taps "I don't remember my<br>password," a notification will appear<br>with the text:<br>"Contact manager: 0101" and the "Ok"<br>button.                                                                                                    | As expected                   | Passed |                                                   |  |  |

|    | r                                                          |                                              |                                                                                                    |                                                                                                    |                                                                                                    |        | 1                                                 |   |  |
|----|------------------------------------------------------------|----------------------------------------------|----------------------------------------------------------------------------------------------------|----------------------------------------------------------------------------------------------------|----------------------------------------------------------------------------------------------------|--------|---------------------------------------------------|---|--|
| 20 | Verify Courier Can<br>Organize Orders By<br>Subway Station | Multiple Orders are<br>Available Within the  | Launch Urban Scooter mobile app     Login with valid credentials     Within the All Orders tab - press the 3 line icon              | Upon Pressing the filtering button, a<br>dropdown menu should appear where<br>the user can see all the subway<br>stations appearing in the results and<br>check different box next to each to filter | As expected                                                                                                    | Passed |                                                   |   |  |
|    |                                                            | Courier App                                  | (Filtering Button) in the top left                                                                                                  | the orders screen by subway stations                                                                                                    |                                                                                                    |        |                                                   |   |  |
|    | Verify Orders<br>Automatically Move<br>From All Orders Tab |                                              | Launch Urban Scooter mobile app     Login with valid credentials                                                                    |                                                                                                    |                                                                                                    |        | https://ri178997.atlassian.                       |   |  |
| 21 | to My Orders Tab<br>After Courier<br>Accepts Them          | Multiple Orders are<br>Available Within the  | 3. Within the All Orders tab Accept an Order                                                                                        | Upon accepting an order from 'All<br>Orders' tab the system automatically<br>moves the accepted order to 'My                                                                                         | While the system does move the<br>order from 'All Orders' to 'My Orders'<br>tab, it also displays a <b>duplicate</b> of the | Falled | net/browse/USWA-29                                |   |  |
|    |                                                            | Courier App                                  | 4. Open 'My Orders' tab                                                                                                    | Orders' tab                                                                                                    | accpeted order in the 'My Orders' tab.                                                                                      |        |                                                   |   |  |
|    | Verify Blue Dot                                            |                                              |                                                                                                    |                                                                                                    |                                                                                                    |        |                                                   |   |  |
| 22 | Indicator for Orders<br>Moved to 'My                       | Multiple Orders are                          | 2. Login with valid credentials                                                                                                    | After an order is accepted and moved<br>to the 'My Orders' tab, a blue dot                                                                                                    | The blue dot is always visible next to                                                                                      | Failed | https://rj178997.atlassian.<br>net/browse/USWA-30 |   |  |
|    | Orders' Tab                                                | Available Within the<br>Courier App          | 3. Within the All Orders tab Accept an Order                                                                                        | tab, indicating that there are pending accepted orders.                                                                                                    | whether there are pending accepted<br>orders or not.                                                                        |        |                                                   |   |  |
|    |                                                            |                                              | 1. Launch Urban Scooter mobile app                                                                                                  |                                                                                                    |                                                                                                    |        |                                                   |   |  |
|    | Verify Confirmation                                        |                                              | 2. Login with valid credentials                                                                                                    |                                                                                                    |                                                                                                    |        |                                                   |   |  |
|    | Modal is Displayed<br>When Accepting an                    |                                              | 3. Within the All Orders tab Accept an Order                                                                                        | Upon accepting an order the user                                                                                                    |                                                                                                    |        |                                                   |   |  |
| 23 | Order; Yes and No<br>buttons have                          |                                              | 4. Upon being presented with the confirmation message                                                                               | should be presented with a confirmation pop-up modal, it will have                                                                                                    | As expected                                                                                                    | Passed |                                                   |   |  |
|    | intended                                                   | Multiple Orders are                          | press no button, then attempt to accept the offer again,                                                                            | two options: Yes or No. When user                                                                                                    |                                                                                                    |        |                                                   |   |  |
|    | functionality                                              | Available Within the<br>Courier App          | this time pressing the yes button                                                                                                   | When the user clicks yes, the offer is<br>accepted                                                                                                    |                                                                                                    |        |                                                   |   |  |
|    |                                                            | - FF                                         | 1. Launch Urban Scooter mobile app                                                                                                  | · · · · · · · · · · · · · · · · · · ·                                                                                                    |                                                                                                    |        |                                                   | 1 |  |
|    |                                                            |                                              | 2. Login with valid credentials                                                                                                    |                                                                                                    |                                                                                                    |        |                                                   |   |  |
|    | Verify When                                                |                                              | 3. Within the All Orders tab click on an order to                                                                                   |                                                                                                    |                                                                                                    |        |                                                   |   |  |
| 24 | Expanding a Order's<br>Details All                         | Orders with color and                        | 4. Verify that First name, Last name, Phone number,                                                                                 |                                                                                                    |                                                                                                    | Failed |                                                   |   |  |
|    | Information is Listed                                      | comment                                      | Color, Comment are listed                                                                                                    | I loop expanding the details for an                                                                                                    |                                                                                                    |        |                                                   |   |  |
|    |                                                            | the webapp and are                           |                                                                                                    | order, the user should see first name,                                                                                                    | only first name, last name, phone                                                                                           |        |                                                   |   |  |
|    |                                                            | courier app                                  |                                                                                                    | comment listed in that order                                                                                                    | are not shown                                                                                                    |        | net/browse/USWA-32                                |   |  |
|    |                                                            |                                              | 1. Launch Urban Scooter mobile app                                                                                                  |                                                                                                    |                                                                                                    |        |                                                   |   |  |
|    |                                                            |                                              | 2. Login with valid credentials                                                                                                    |                                                                                                    |                                                                                                    |        |                                                   |   |  |
|    | Verify Orders Listed                                       |                                              | 3. Within the My Orders tab view the list of accepted orders                                                                        |                                                                                                    | As expected                                                                                                    |        |                                                   |   |  |
| 25 | in My Orders Each<br>Have A 'Completed'                    |                                              | 4. Verify that a 'Completed' button with a white                                                                                    |                                                                                                    |                                                                                                    | Passed |                                                   |   |  |
|    | Button,                                                    | Multiple Accepted                            | background is existing and clickable                                                                                                | Each accepted order listed in the "My                                                                                                    |                                                                                                    |        |                                                   |   |  |
|    |                                                            | Orders are Available                         |                                                                                                    | Orders" tab should have a 'Completed'                                                                                                    |                                                                                                    |        |                                                   |   |  |
|    |                                                            | tab of the Courier App                       |                                                                                                    | the button should be clickable.                                                                                                    |                                                                                                    |        |                                                   |   |  |
|    |                                                            | Multiple orders have<br>been accepted in the | 1. Launch the Urban Scooter mobile app.                                                                                             |                                                                                                    |                                                                                                    |        |                                                   |   |  |
|    | Verify 'Completed'<br>Button Turns Grev                    | Courier App and are<br>visible in the "My    | <ol> <li>Log in with valid credentials.</li> <li>Navigate to the "My Orders" tab.</li> </ol>                                        |                                                                                                    |                                                                                                    |        |                                                   |   |  |
| 26 | and Becomes                                                | Orders" tab.                                 | <ol> <li>Click the 'Completed' button for an accepted order.</li> <li>Confirm completion when prompted (press yes on the</li> </ol> | Upon confirmation, the 'Completed'                                                                                                    | As expected                                                                                                    | Passed |                                                   |   |  |
|    | Confirmation ,                                             | The 'Completed'<br>button is available       | confirmation modal).<br>6. After confirming, verify that the 'Completed' button turns                                               | button should turn grey and become<br>inactive, indicating that the order has                                                                                                    |                                                                                                    |        |                                                   |   |  |
|    |                                                            | and clickable for each                       | grey and becomes inactive (unclickable).                                                                                            | been marked as completed and cannot                                                                                                    |                                                                                                    |        |                                                   |   |  |
|    |                                                            |                                              |                                                                                                    | Layout should be correctly aligned with                                                                                                    |                                                                                                    |        |                                                   | 1 |  |
| 27 | Verify Layout of<br>Screen in Portrait                     | User is logged into<br>the Urban Scooters    | <ol> <li>Launch the Urban Scooter mobile app.</li> <li>Log in with valid credentials.</li> </ol>                                    | figma requirements. Everything should be in clear, clean readable resolution                                                                                                    | As expected                                                                                                    | Passed |                                                   |   |  |
|    | Mode                                                       | application                                  |                                                                                                    | and aspect ratio                                                                                                    | When rotating the phone to                                                                                                  |        |                                                   | + |  |
|    |                                                            |                                              |                                                                                                    |                                                                                                    | landscape mode, the application                                                                                             |        |                                                   |   |  |
|    |                                                            |                                              |                                                                                                    |                                                                                                    | displays an error screen. While the                                                                                         |        |                                                   |   |  |
|    |                                                            |                                              |                                                                                                    |                                                                                                    | the user still encounters the error,                                                                                        |        |                                                   |   |  |
| 20 |                                                            |                                              |                                                                                                    |                                                                                                    | The first button labeled "Delead "                                                                                          | Follod |                                                   |   |  |
| 28 |                                                            |                                              |                                                                                                    |                                                                                                    | works properly—once clicked, it                                                                                             | Falled |                                                   |   |  |
|    |                                                            |                                              |                                                                                                    | Layout should be correctly aligned with                                                                                                    | screen in landscape mode. However,                                                                                          |        |                                                   |   |  |
|    |                                                            |                                              |                                                                                                    | figma requirements. Everything should be in clear, clean readable resolution                                                                                                    | the second button, labeled "Copy<br>Stack," triggers an Android system                                                      |        |                                                   |   |  |
|    | Verify Layout of<br>Screen in                              | User is logged into the Urban Scooters       | 1. Launch the Urban Scooter mobile app.<br>2. Log in with valid credentials                                                         | and aspect ratio. Application should                                                                                                    | message in Russian that says                                                                                                |        | https://ri178997.atlassian                        |   |  |
|    | Landscape Mode                                             | application                                  | 3. Turn screen into landscape mode                                                                                                  | landscape mode                                                                                                    | user with a system log.                                                                                                    |        | net/browse/USWA-48                                |   |  |

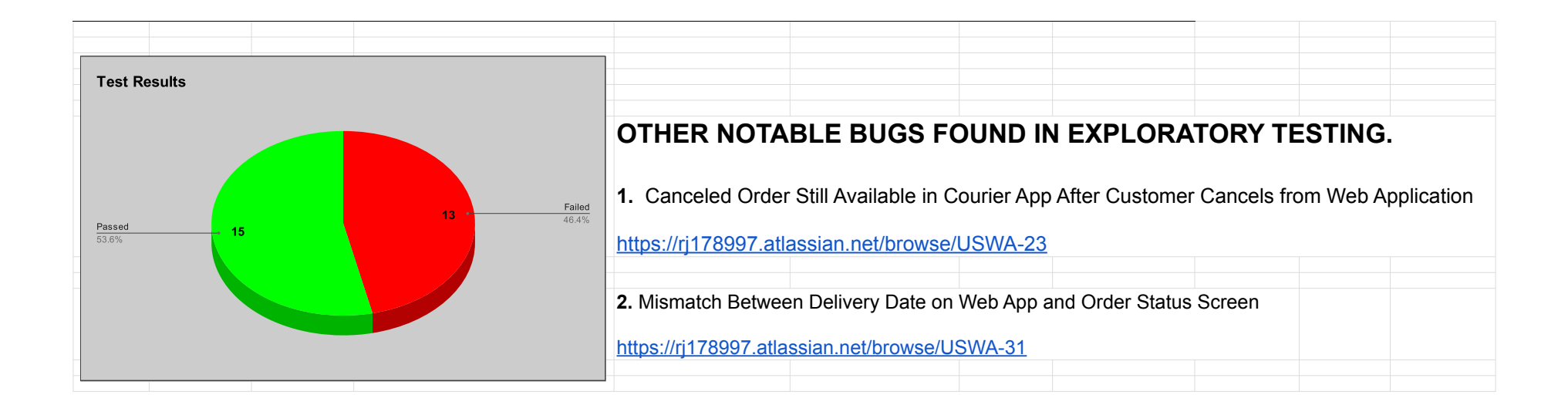